6.1, UCC-Client, Fax

## [veraltet:] Fax anzeigen und herunterladen

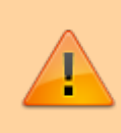

## Datensicherheit:

Fax-Nummern haben ggf. mehrere Benutzer. Alle Personen mit Zugriff auf eine Fax-Nummer können die zugehörigen Faxe und Versandaufträge im UCC-Client anzeigen und löschen.

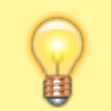

## Hinweis:

Für diese Funktion benötigen Sie Zugriff auf mindestens eine interne Faxnummer.

Mit dem UCC-Client können Sie PDF-Dateien als Fax versenden und auf empfangene Faxe zugreifen.

| ≡          | Gerd Gudlat      | 👻 Rufnummer 📞 | n 0 🛚 🗘 🕹 |
|------------|------------------|---------------|-----------|
| ٤          |                  |               |           |
| Ē          | Auftragshistorie |               | C         |
| •          | Filter           |               | ٩         |
| せ          |                  |               |           |
| S          | Empfangen        | Ausgehend     |           |
| <b></b> .) |                  |               |           |
| •          |                  | • 2           |           |
|            |                  |               |           |

Um ein empfangenes Fax anzuzeigen, gehen Sie wie folgt vor:

 Rufen Sie im UCC-Client das Fax-Management auf oder laden Sie die Seite mit C neu.

Abgeschlossene Fax-Eingänge sind mit gekennzeichnet.

- 2. Zeigen Sie das gewünschte Fax bei Bedarf mithilfe der Filterfunkton an.
- 3. Klicken Sie im zugehörigen Eintrag auf

Das Fax wird in Ihrem PDF-Betrachter geöffnet. Speichern Sie die Datei bei Bedarf mithilfe der jeweiligen Anwendung.

Um ein Fax zu löschen, klicken Sie im zugehörigen Eintrag auf 📒

Last

update: 27.08.2024 13:49

From:

https://wiki.ucware.com/ - UCware-Dokumentation

Permanent link: https://wiki.ucware.com/archiv/6\_1/benutzerhandbuch/fax/empfangen?rev=1724766547

Last update: 27.08.2024 13:49